## TEHNIKE VIZUELNOG PROGRAMIRANJA – C# MDI/SDI, tipični grafički elementi Osnove GDI+

## **MDI** APLIKACIJE

- MDI kontejner je forma glavne aplikacije u kojoj se otvaraju, "žive" i nestaju forme koje su namenjene obradi dokumenata.
- Jedna MDI aplikacija može istovremeno da radi sa više dokumenata (Word, Excel,...). Nasuprot MDI aplikacijama stoje SDI aplikacije.

17:42

w

#### o IsMdiContainer

- Svojstvo koje definiše glavnu formu MDI aplikacije
- Postoji relacija roditelj-dete između glavne forme aplikacije i formi koje nastaju u toj aplikaciji.
- Primer kreirnja forme u MDI aplikaciji:

```
Frm1 dlg = new Frm1();
dlg.MdiParent = this;
dlg.Show();
```

Moguća je obrada više formi u kontejneru.
 foreach(Form frm in this.MdiParent.MdiChildren){}

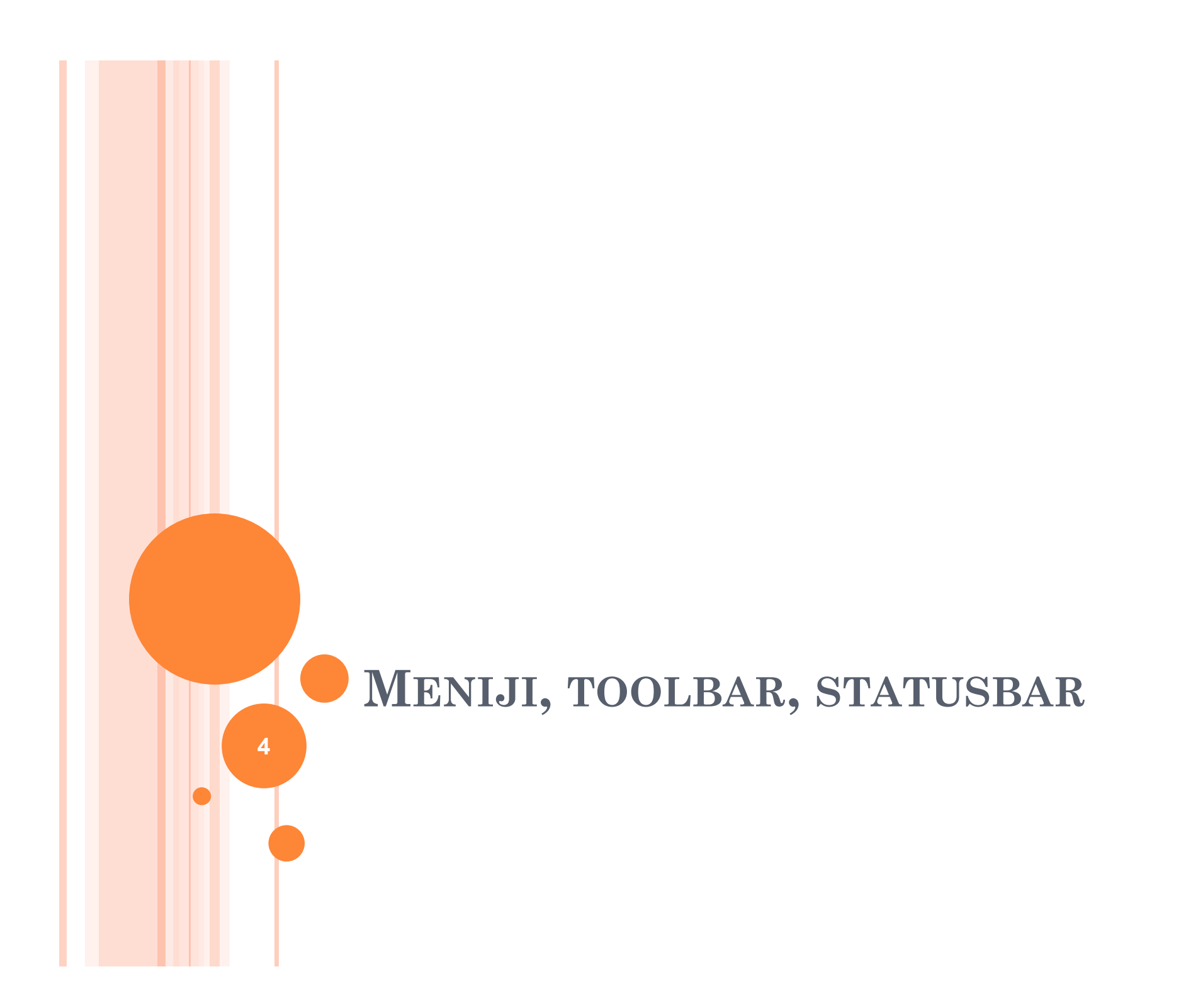

## GLAVNI I KONTEKSNI MENI

- Prikazuje listu akcija/komandi koje se mogu izvršavati.
- Grupisani u podmenije
- Kontrole koje obezbeđuju aplikaciji rad sa menijima su:
  - MenuStrip
  - ContextMenuStrip
- Objekti su tipa:
  - ToolStripMenuItem
  - ToolStripTextBox
  - ToolStripComboBox
  - ToolStripSeparator

## FORMIRANJE GLAVNOG MENIJA

- Obično koristeći dizajner
- Programsko kreiranje
  - menuStrip1 = new System.Windows.Forms.MenuStrip();
- Kreiranje kolekcije stavki koja se dodaje ovoj kontroli. Items je tipa \_System.Windows.Forms.ToolStripMenuItem
  - menuStrip1.Items.Add (prvaGrupaStavkiToolStripMenuItem);
  - menuStrip1.Items.Add (drugaGrupaStavkiToolStripMenuItem);
- Dodavanje standardnih svojstava
  - menuStrip1.Location = new System.Drawing.Point(0, 0);
  - menuStrip1.Name = "menuStrip1";
  - menuStrip1.Size = new System.Drawing.Size(598, 24);
  - menuStrip1.TabIndex = 0;
  - menuStrip1.Text = "menuStrip1";

7:42

6

## FORMIRANJE PODMENIJA

• Na gotovo identičan način

```
17:42
// kreiranje
stavka11ToolStripMenuItem = new System.Windows.Forms.ToolStripMenuItem();
prvaGrupaStavkiToolStripMenuItem.DropDownItems.Add (stavka11ToolStripMenuItem);
prvaGrupaStavkiToolStripMenuItem.DropDownItems.Add (stavka12ToolStripMenuItem);
prvaGrupaStavkiToolStripMenuItem.DropDownItems.Add
  11
prvaGrupaStavkiToolStripMenuItem.Name = "prvaGrupaStavkiToolStripMenuItem";
prvaGrupaStavkiToolStripMenuItem.Size = new System.Drawing.Size(105, 20);
prvaGrupaStavkiToolStripMenuItem.Text = "PrvaGrupaStavki";
// standardna svojstva
stavka11ToolStripMenuItem.Name = "stavka11ToolStripMenuItem";
stavka11ToolStripMenuItem.Size = new System.Drawing.Size(152, 22);
stavka11ToolStripMenuItem.Text = "Stavka 1 - 1";
```

## AKTIVIRANJE STAVKI MENIJA

- o Mišem
- Tastaturom
  - Alt postavlja glavni meni u fokus.
  - Ako je neka stavka u meniju prikazana tako da je neko slovo podvučeno u toj stavci, onda se ista aktivira izborom odgovarajućeg tastera.
  - Skraćena komanda menija se postiže dodavanjem znaka "&" ispred slova koje se želi podvući i iskoristiti za skraćeno pozivanje.

## DODAVANJE PREČICA STAVKAMA

- Koristi se svojstvo ShortcutKeys stavke menija:
- ShortcutKeys = Keys.Control | Keys.U

# DODAVANJE METODE ZA DOGAĐAJE

• Vrši se kao dodavanje rukovaoca događajima za bilo koju drugu kontrolu (očekivano)

```
stavka11.Click += new System.EventHandler (
    stavka11ToolStripMenuItem_Click );
```

#### Primer 1 a.

- Dodati formi jedan meni sa dva podmenija i po dve stavke u svakom od podmenija.
- Dodati skraćene komande za podmenije.
- Dodati skraćene komande za stavke u podmeniju.
- Za po jednu stavku u svakom od podmenija obezbediti hvatanje događaja.

## KONTEKSNI MENIJI

- Svojstvo **ContextMenuStrip** pripada kontrolama ili formama.
- Posebno napravljen meni se može vezati za neku određenu kontrolu ili formu i to je konteksni meni tj. meni koji zavisi od toga na šta se kliknulo desnim tasterom miša.
   KREIRANJE KONTEKSNOG MENIJA
- Klasa nije ista kao kod glavnog menija contextMS = new ContextMenuStrip();
- o Dodavanje stavki u meni

contextMS.Items.Add(ToolStripMenuItem);

```
• Standardna svojstva
```

```
contextMS.Name = "contextMenuStrip1";
contextMS= new System.Drawing.Size(87, 54);
**********
```

## PRIMER 1 B.

- Formi dodati jednu kontrolu ListBox sa par stavki.
- Dodati dva konteksna menija sa po dve stavke i vezati ih za formu odnosno listBox.
- Obezbediti reagovanje na po jednu stavku iz svakog konteksnog menija.

## MDI APLIKACIJE I MENIJI

- Meniji za glavni prozor i prozore dokumenata su odvojeni.
- Kada nema otvorenih dokumenata vidljiv je samo meni *mdicontainer* prozora.
- Kada je neki dokument otvoren vidljive su stavke menija glavne forme i menija forme koji su otvoreni.

#### Primer 1 c.

- Dodati istoj aplikaciji Form2 i proizvoljan meni sa jednim podmenijem i sa dve stavke u njemu. Dodati rukovanje dogadjajem za neku stavku u ovom meniju.
- Testirati izgled stavki u meniju kada se otvaraju dokumenti.
- Šta se događa ako postoje dva različita dokumenta sa različitim menijima?

### TOOLBAR

- o Kreiranje i naziv klase: toolStrip1 = new
  Forms.ToolStrip();
- Stavke u toolbaru su tipa:

**ToolStripItem** *što je apstraktna klasa iz koje se izvode posebno:* 

- 1. ToolStripButton
- 2. ToolStripSplitButton
- 3. ToolStripSeparator
- 4. ToolStripComboBox
- 5. ToolStripProgressBar

#### VEZIVANJE ZA DOGAĐAJE

- Svaka stavka u toolbaru može da pravi svoje rukovaoce događajima koji su tipični toj kontroli. Na primer:
- o toolStripButton1.Click += new System.EventHandler(

this.toolStripButton1\_Click);

#### PRIMER 1 D.

- Dodati toolbar sa dva dugmeta koji treba da zamene dve stavke iz menija.
- Dodati meniju i druge kontrole koje stoje na raspolaganju

## STATUS BAR

- o Kreiranje i naziv klase:
   statusStrip1 = new Forms.StatusStrip()
- Standardna svojstva:

tatusStrip1.Location = new System.Drawing.Point(0, 373);

```
statusStrip1.Name = "statusStrip1";
```

```
statusStrip1.Size = new System.Drawing.Size(598, 22);
```

```
statusStrip1.TabIndex = 4;
```

```
statusStrip1.Text = "statusStrip1";
```

- Objekti koji čine status nasleđuju apst. klasu ToolStripItem:
- o ToolStripStatusLabel
- o ToolStripProgressBar
- o ToolStripDropDownButton
- o ToolStripSplitButton

#### PRIMER 1 E.

• Istoj aplikaciji dodati status bar za glavnu formu i za forme otvorenih dokumenata. U status baru glavne forme prikazati koliko ima otvorenih dokumenata a u status baru svakog dokumenta prikazati vreme.

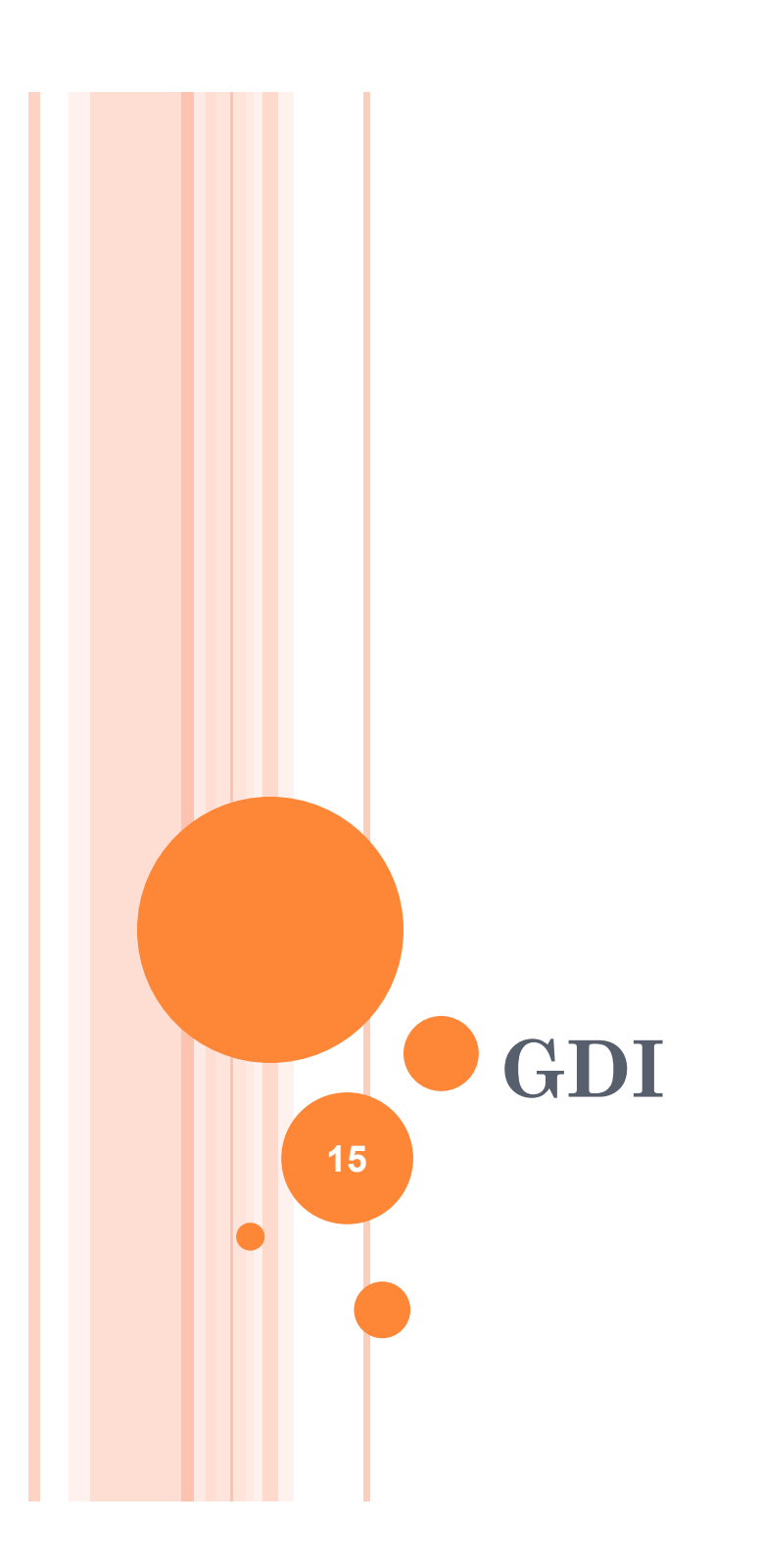

# KONTEKST UREÐAJA

- Definiše u Windows programima pristup izlaznim uređajima. Na primer:
  - Displej (monitor)
  - Printer
- Ovaj objekat za grafički izlaz nazivamo
  - KONTEKST UREĐAJA ili <u>device context</u>odnosno skraćeno
- DC čini izlazne uređaje nezavisnim za programe (programere).
- Programi postaju celine koje rade nezavisno od vrste štampača ili displeja tj. grafičke karte ili ekrana.
- Generalno, biblioteke koje su zadužene za rad sa DC se nazivaju GDI (Graphical Device Interface).
- U .Net-u, ovaj GDI interfejs je značajno unapređen i označava se kao GDI+.
- .Net GDI+ klase uključuju neke važne Windows API metode za kreiranje grafičkih klasa.

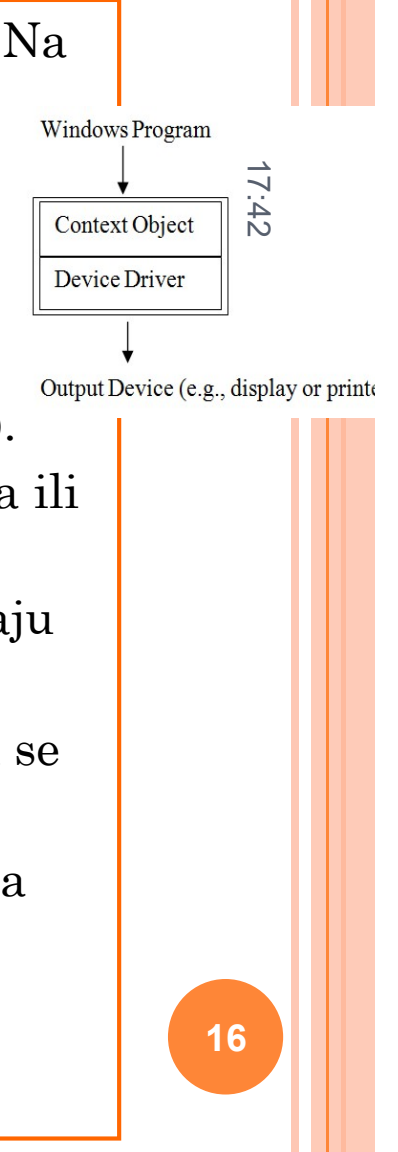

# PROSTORI IMENA ZA KLASE I STRUKTURE

- Prostor imena **System.Drawing** sadrži većinu klasa, struktura i nabrojivih lista koji obezbeđuju osnovne funkcije crtanja.
- System.Darwing sadrži druge prostore imena specijalizovane za neke celine. Na primer:
  - System.Drawing.Imaging za obradu slika,
  - System.Drawing.Design za dizajn kontrola..,
  - System.Design.Text za kontrolu fontova,
  - System.Drawing.Printing za kontrolu štampe.
- Na primer, tri važne .Net strukture koje se često koriste su:
  - 1. Point,
  - 2. Size
  - 3. Rectangle.

- Struktura Point ima dva svojstva: X, Y koja su celobrojne vrednosti.
- Za predstavljanje tačaka koristi se i struktura PointF gde su X i Y float tipa.
- Slično važi za Size i Rectangle imaju ekvivalentne strukture SizeF odnosno RectangleF.
- Struktura Size ima svojstva
  - Width
  - Height
- Struktura za opis pravougaonika Rectangle može biti specificirana skupom vrednosti
  - Top, Left, Bottom, Right;
  - Top, Left, Width, Height;
  - Location (Point), Size.
- Postoji takođe i klasa **Region** koja se može koristiti za definisanje proizvoljnih kompleksnih oblika.
- Klasa Color ima definisane standardne boje u statičkim elementima, kao na primer Color.Red.
- Kada je potrebno definisati tačno neku boju koristi se metoda
  - FromArgb pomoću koje se zadaju posebno tri komponente boje
  - Color.FromArgb(255,255,0); generiše žutu boju

# GRAFIČKI OBJEKAT

- **DC** u GDI+ je objekat klase System.Drawing.Graphics.
- Sva crtanja, oblici kao na primer pravougaonici, linije, tekst zahtevaju kreiranje DC objekta.
- Tipičan kod za kreiranje DC objekta je:
- o Graphics dc = this.CreateGraphics();

# PAINT MESSAGE

- Windows generiše **PAINT** kada je potrebno da neki prozor bude iscrtan. To može biti prvi put pri pojavi prozora ili pri osvežavanju prikaza.
- .Net framework poziva Paint( ) *handler* (metoda koja odgovara na događaj) kada prozor treba da bude ponovo iscrtan.
- Dakle, operativni sistem ne memoriše izgled prozora. Iscrtavanje prozora se inicira porukama operativnog sistema.
- Sve vizuelne kontrole nasleđuju klasu *Control* u kojoj je realizovana metona OnPaint i to kao virtuelna. Dakle, ova metoda može da bude predefinisana u izvedenim klasama.
- Ovu metodu poseduje i Form klasa.

# PRIMER:

- Na formi nacrtati liniju koja spaja gornji levi ugao sa donjim desnim uglom kada uradite dvostruki klik mišem.
  - U klasi Graphics se nalaze metode za iscrtavanje. Među njima biramo jednu koju koristimo za ovaj primer *DrawLine*

```
private void dblclk(object sender, System.EventArgs e)
{
    Point pt1 = new Point( 0, 0 );
    // nije dobro ako koristimo...
    // Point pt2 = new Point( this.Size );
    // ...jer se odnosi na celu formu
    Point pt2 = new Point( this.ClientSize );
    Graphics g = this.CreateGraphics();
    g.DrawLine( Pens.Blue, pt1, pt2 );
    g.Dispose();
}
```

#### Važno

- Kada kreirate grafički objekat obavezno morate osloboditi zauzete resurse. Ovo izvodite pozivom metode **Dispose**.
- Dodavanje metode za obradu događaja *Paint* se izvodi kao dodavanje bilo kog drugog događaja.
- Metoda za obradu događaja Paint uzima DC preko parametra PaintEventArgs tako da se može jednostavno koristiti DC.
- Graphics DC objekat
- ClipRectangle pravougaonik koji se iscrtava (e.Graphics.VisibleClipBounds)

#### Primer

• Rešiti problem iz prethodnog primera iscrtavanjem na ovaj događaj. Samo početno iscrtavanje obaviti na dvostruki klik!

## GRAFIČKI OBJEKTI

#### Pen

- Definiše olovku sa kojom se crta. Tri osnovna atributa:
  - Debljina
  - Boja
  - Stil
- Važno: Ne zaboravite da oslobodite resurse svakog graf. objekta, pa i olovke.

#### Brush

- Klasa koja služi za popunjavanje grafičkih površina.
- Da bi se napravio neki objekat ove klase koriste se izvedene kalse
  - SolidBrush
  - TextureBrush
  - LinearGradientBrush

#### Form1 - 0 × PRIMER Napisati kod koji će iscrtaviti tri oblik<mark>a</mark> nalik slici. 17:42 private void Form1 Paint(object sender, System.Windows.Forms.PaintEventArgs e) //---first create a device context // Graphics dc = this.CreateGraphics(); normally but Paint // is given a DC through the PaintEventArgs parameter Graphics dc = e.Graphics; Pen bluePen = new Pen(Color.Blue, 3); // 3 pixels wide dc.DrawEllipse(bluePen, 30,30,40,50); //30,30 is top, left, 40=width, 50=height Pen redPen = new Pen(Color.Red, 2); dc.DrawLine(redPen, 30,30,100,100); Pen greenPen = new Pen(Color.Green); dc.DrawRectangle(greenPen, 60, 60, 50, 50); Modifikovati prethodni primer tako da se pravougaonik popunjava 0

 Modifikovati prethodni primer tako da se pravougaonik popunjava koristeći četkicu *LinearGradientBrush* sa prelivom boja od Crvene od Žute.